### SUNGROW

### **Limite de exportação** Guia de configuração

Lecturer : Daniel Mello

2024.10

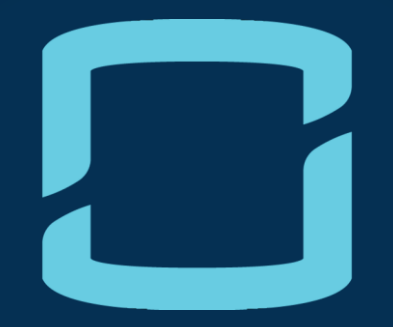

# LÓGICA DE CONTROLE

### Qual é a lógica de controle?

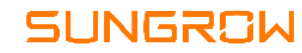

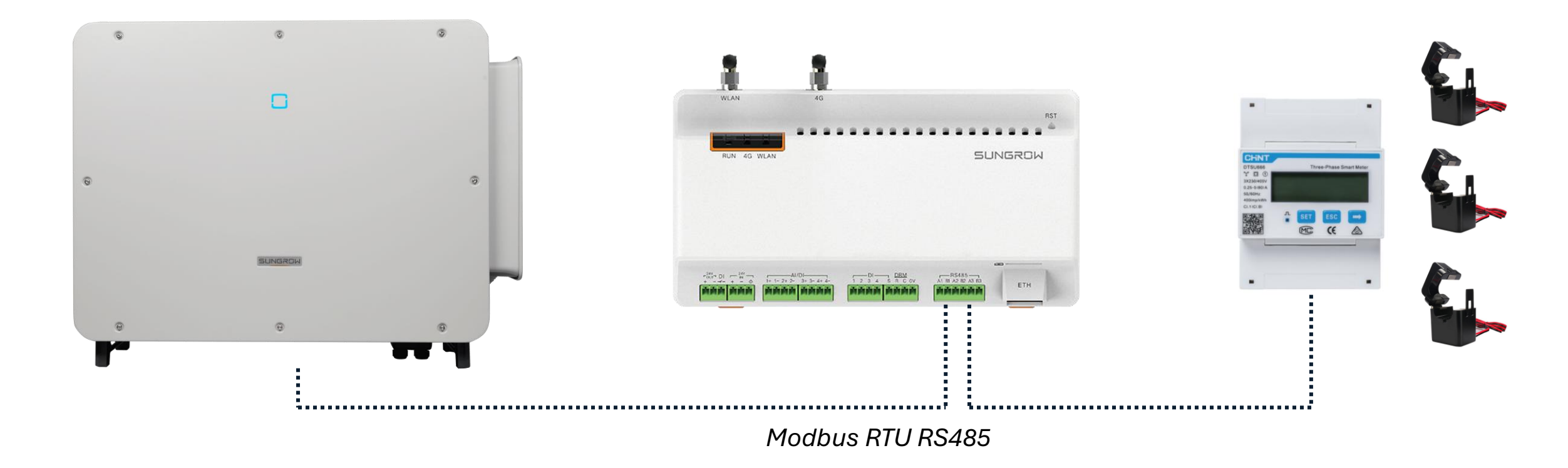

- Logger1000B: Interface de controle e comunicação
- Medidor externo: Monitoramento da corrente no ponto de conexão (consumo e injeção)
- Transformadores de corrente: Redução da corrente para valores compatíveis de medição. Item opcional

### Qual é a lógica de controle?

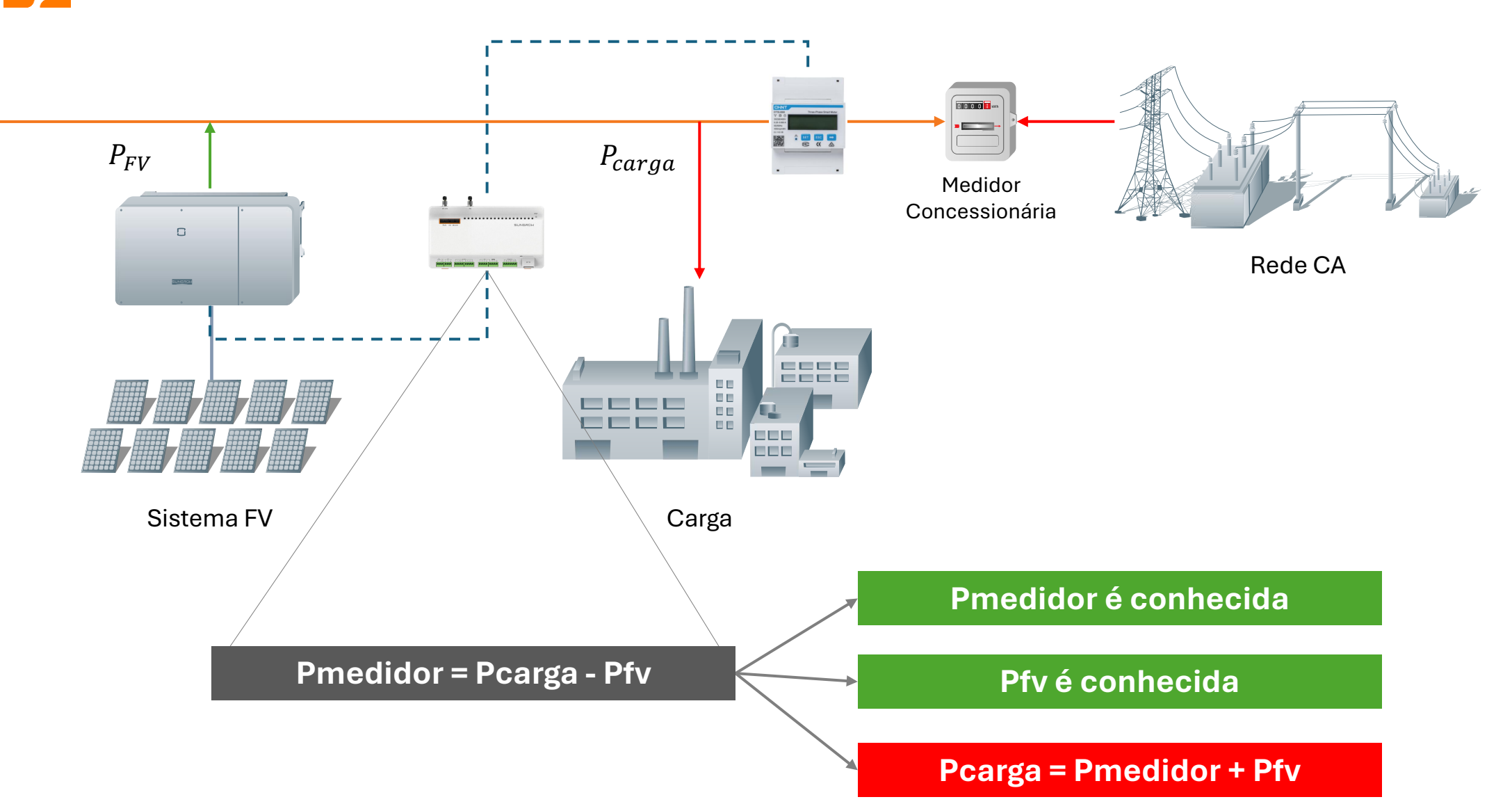

### Exemplo numérico: Grid Zero

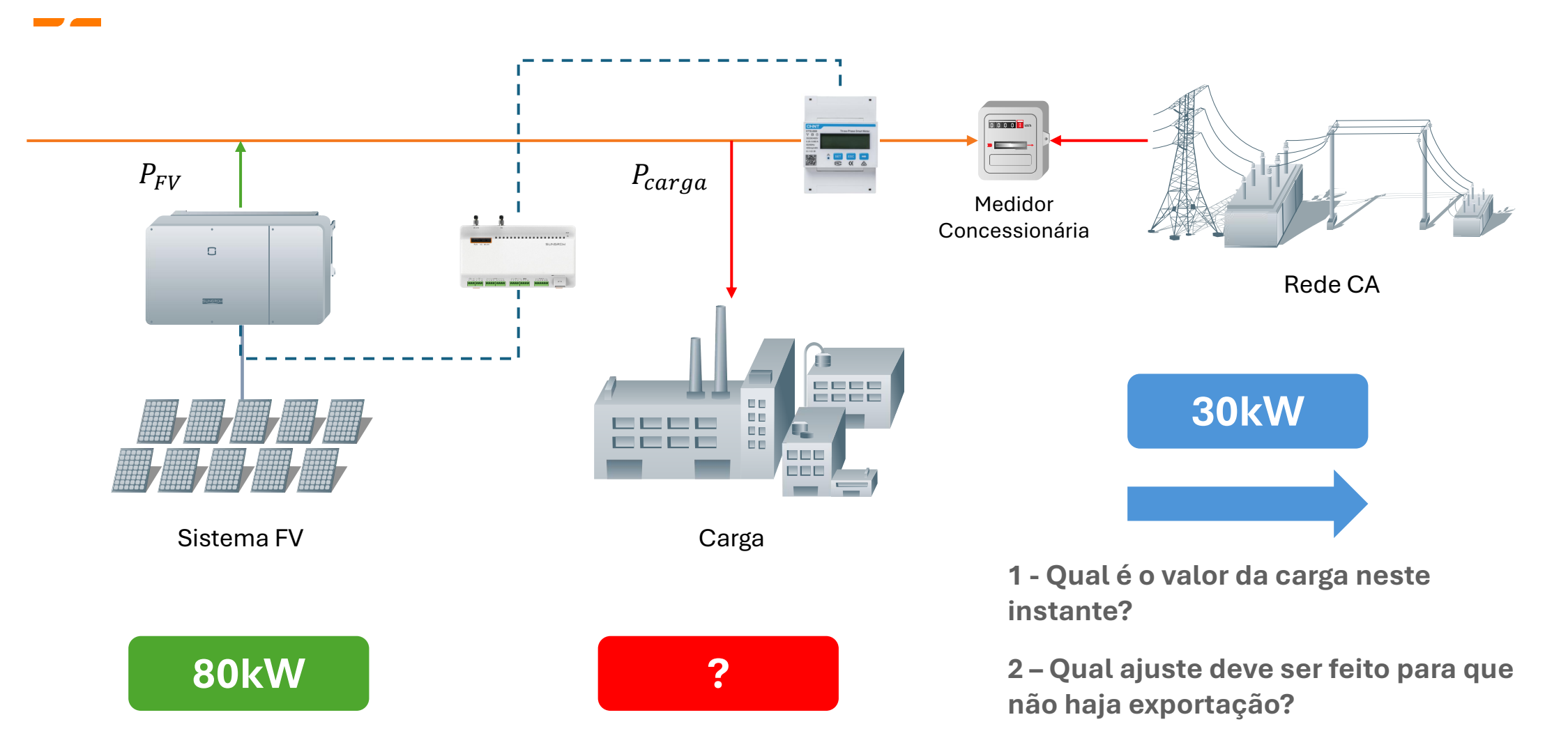

### Exemplo numérico: Grid Zero

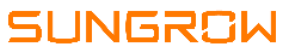

#### 1 - Qual é o valor da carga neste instante?

O sistema FV produz 80kW. O medidor indica que 30kW estão sendo injetados na rede. Logo:

Pcarga = Pmedidor + Pfv

Pcarga = -30kW + 80kW = 50kW

#### 2 – Qual ajuste deve ser feito para que não haja exportação?

O Logger deve enviar um comando para que o sistema FV ajuste a potência para 50kW.

Pmedidor = Pcarga – Pfv

0 = 50 kW - Pfv

Pfv = 50kW

### Exemplo numérico: Exportação controlada

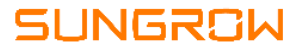

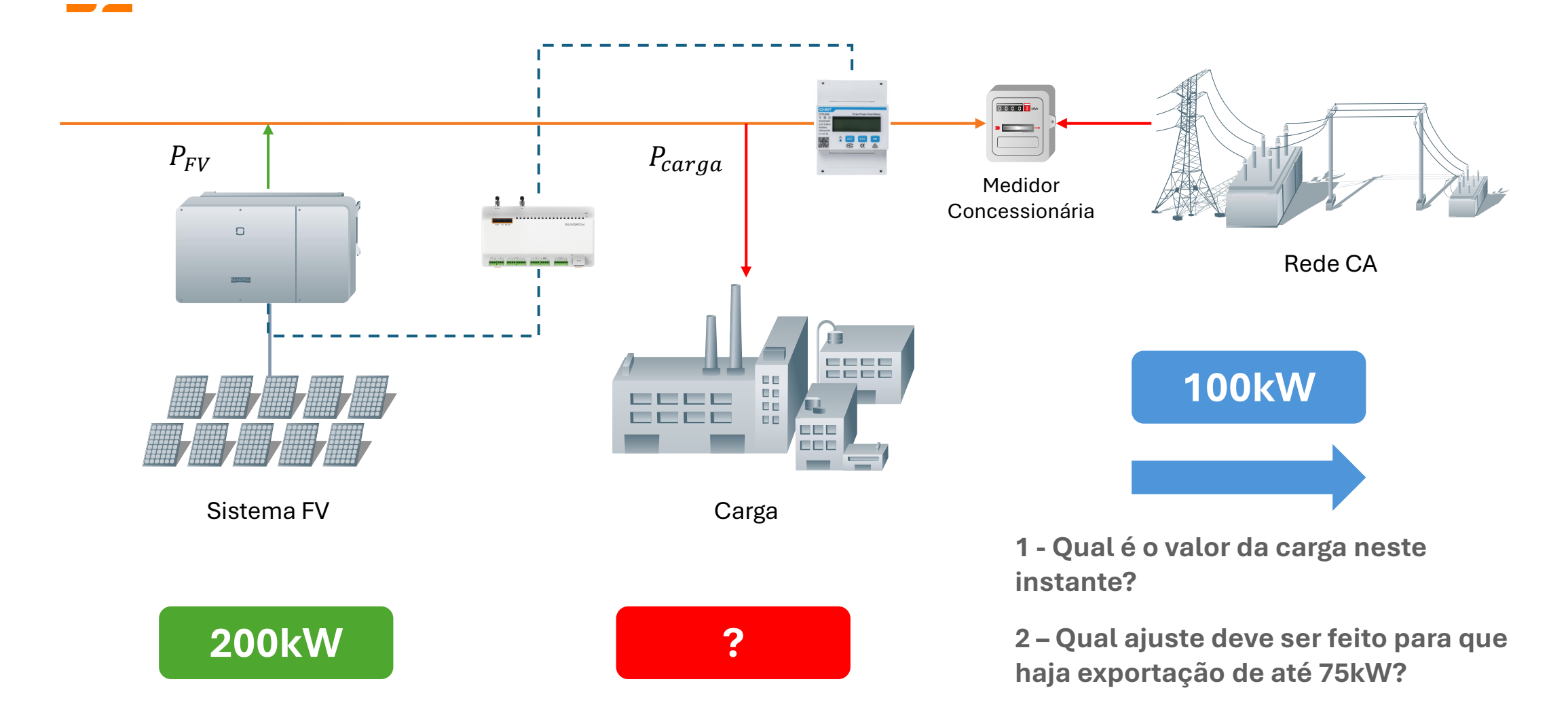

## Exemplo numérico: Exportação controlada

#### 1 - Qual é o valor da carga neste instante?

O sistema FV produz 200kW. O medidor indica que 100kW estão sendo injetados na rede. Logo:

Pcarga = Pmedidor + Pfv

Pcarga = -100kW + 200kW = 100kW

#### 2 – Qual ajuste deve ser feito para que não haja exportação?

O Logger deve enviar um comando para que o sistema FV ajuste a potência para 175kW.

Pmedidor = Pcarga – Pfv

-75 = 100kW – Pfv

Pfv = 175kW

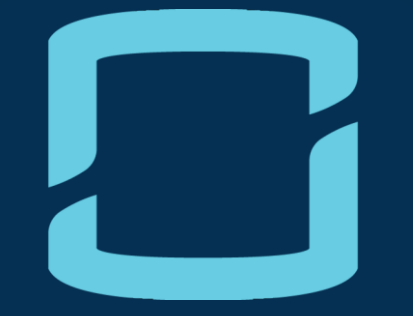

# CONFIGURAÇÃO – LOGGER1000B

1 – Conecte-se ao ponto de acesso do Logger1000B, cujo nome é o SN do dispositivo

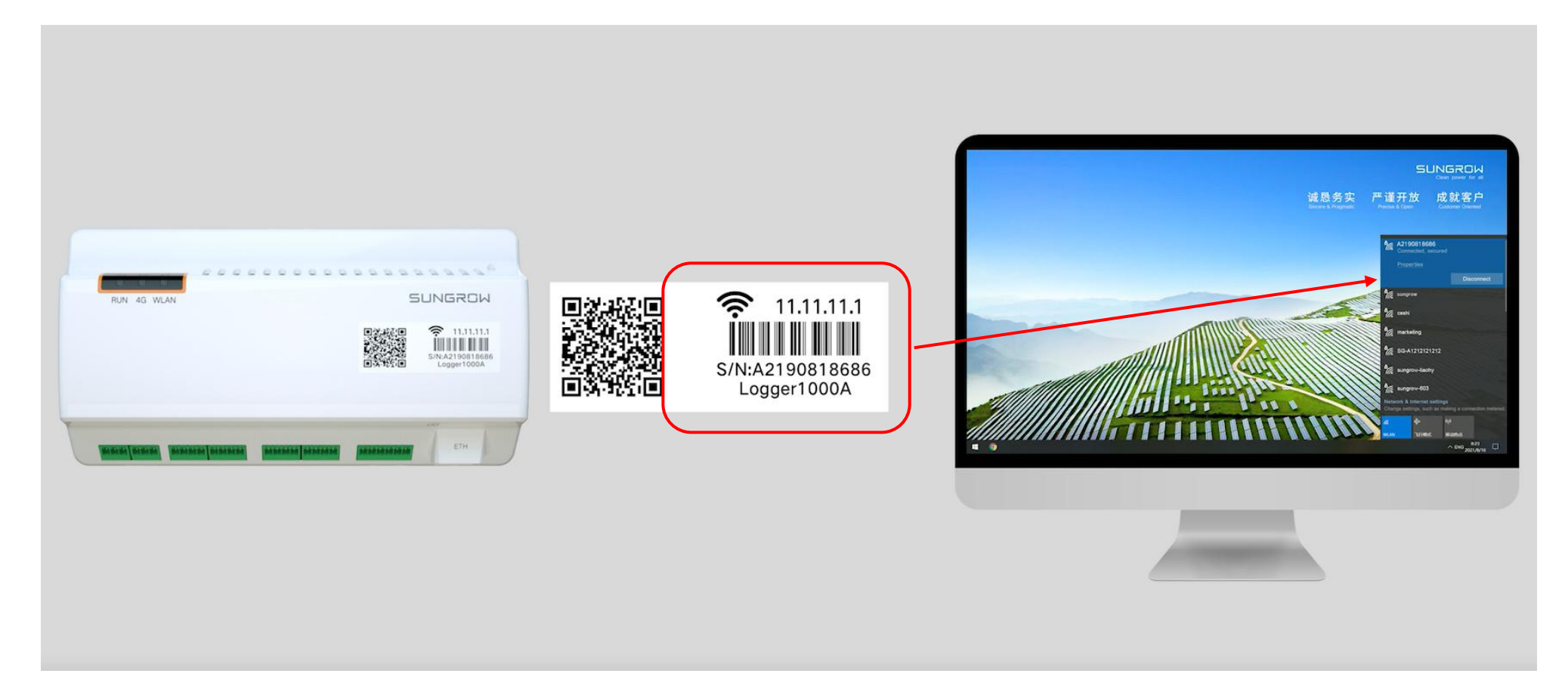

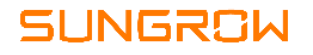

### 2 – Abra o navegador e acesse o endereço 11.11.11.1

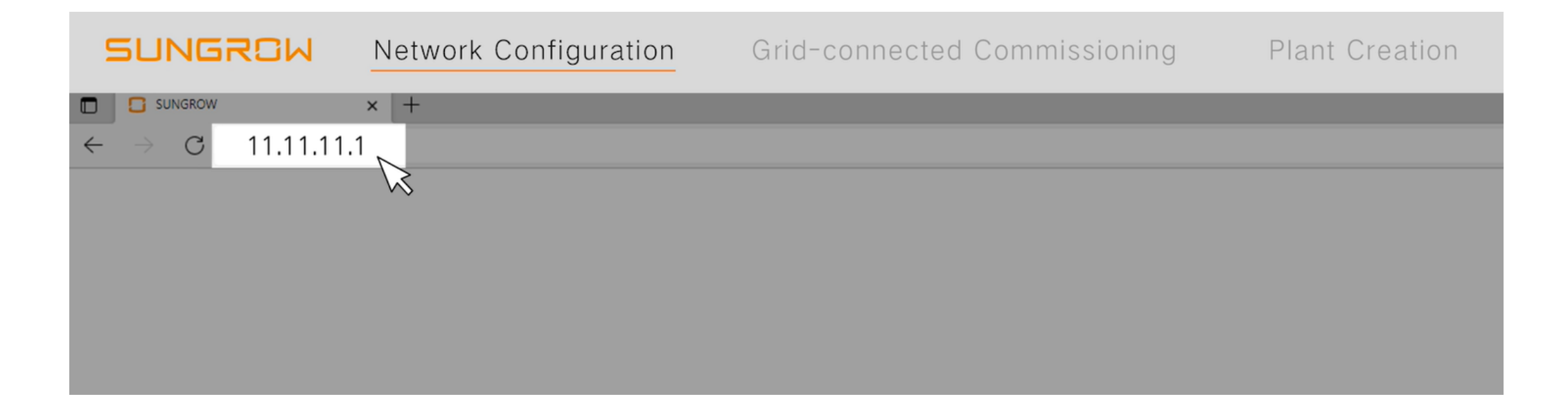

3 – Informações para Login inicial:

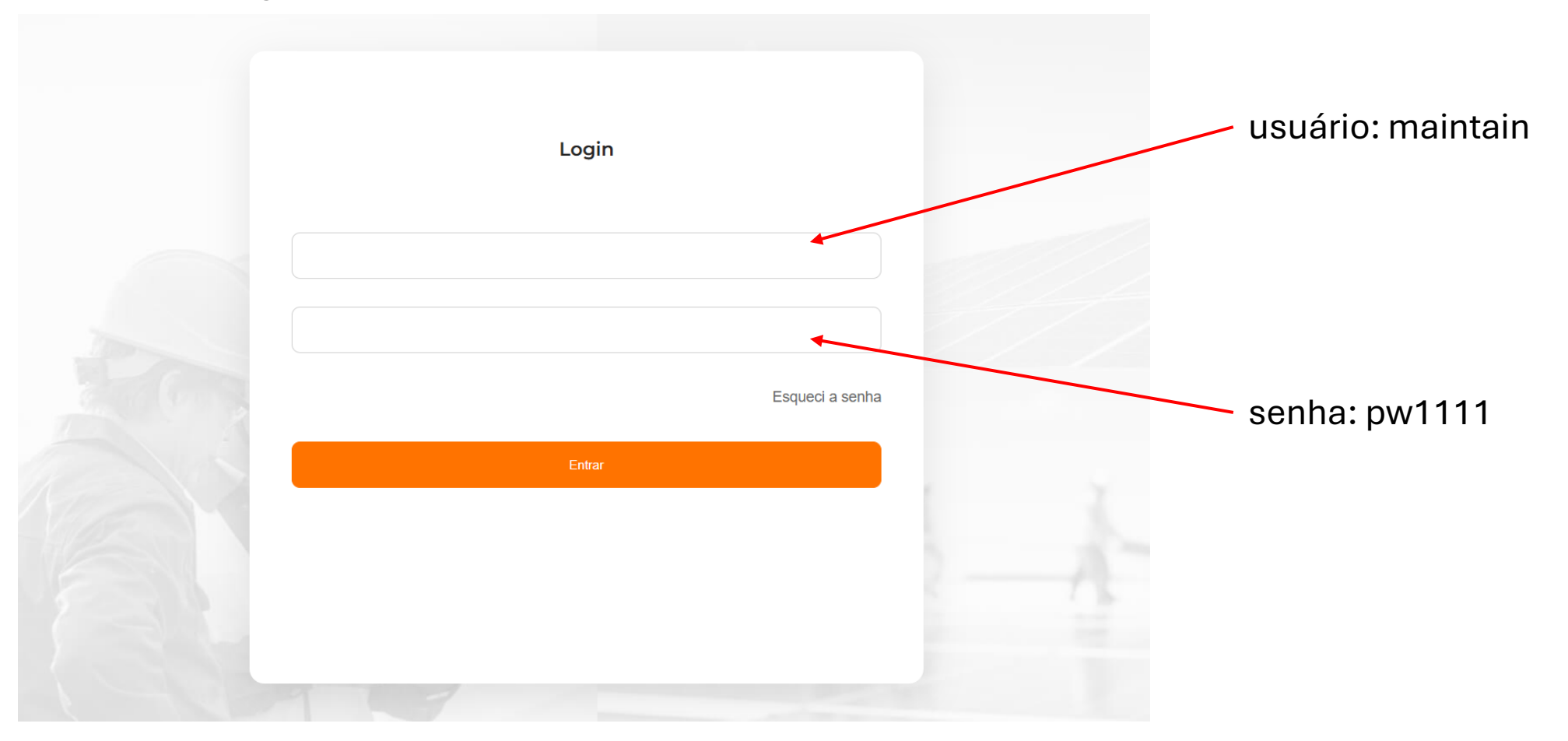

#### Passo a passo – Conexão do Logger1000B a Internet SUNGROW 3 – Conecte o Logger à rede de internet local seguindo as etapas do assistente de configuração: Logger1000 ŧ **0** (0 Portbrazil Lusuários de operação e manutenção Aluda Data Logger 📲 Visão Geral Menu de atalho Alarmes de corrente Assistente de configuração Manutenção do sistema Monitoramento de dispositivo Assistente de configuração 4 Configuração da rede Visão Geral Depuração da conexão à rede Criar estação de energia certifique-se de que todas Visão Geral Relatório inicial as etapas foram concluídas Logger1000 antes de avançar S/N do dispositivo A23C1901505 Versão M\_Logger1000\_V01\_V01\_A Info. do dispositivo Nome do dispositivo S/N do dispositivo Detalhes conectados à grade SG75CX-P2(COM3-001) A2451817311 Brasil

### 4 – Através da aba Sistema, ative a Manutenção Remota:

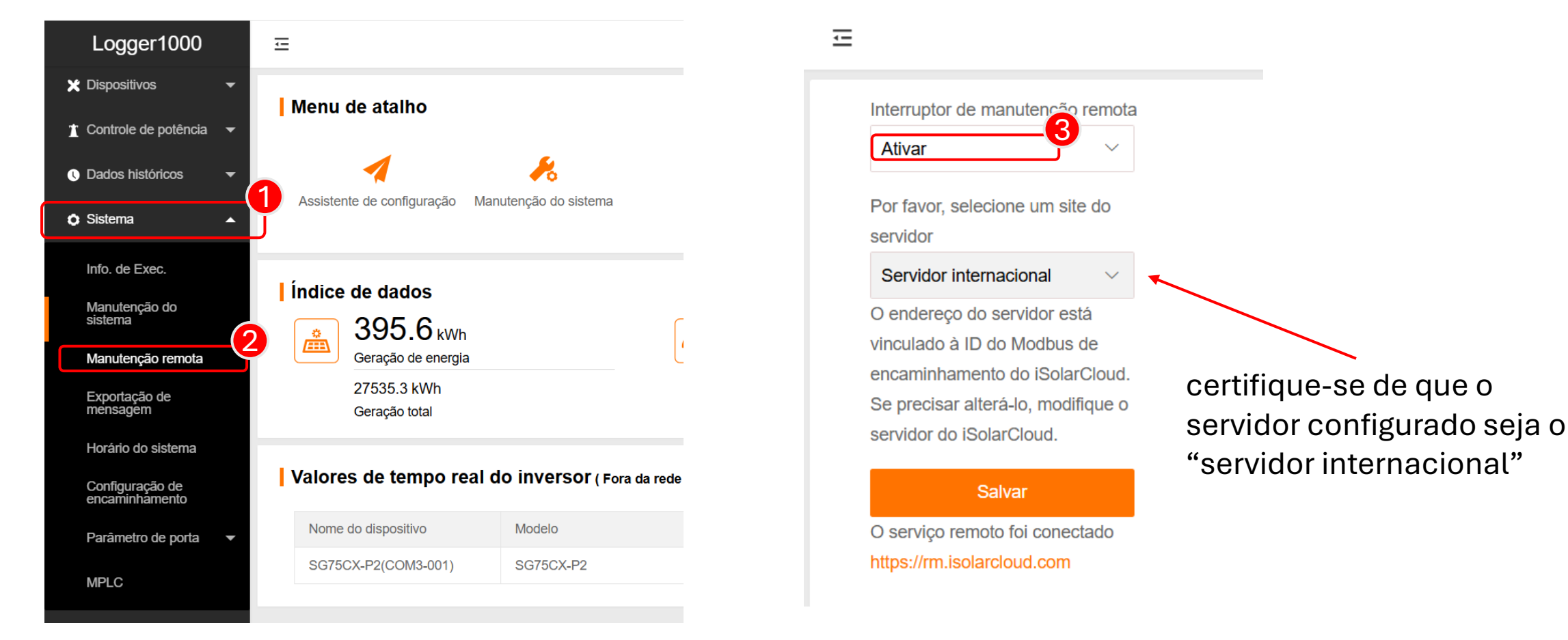

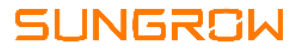

5 – Caso não esteja no servidor internacional, proceda da seguinte forma:

| Logger1000                 | -                                                  |                            | ••••••••••••••••••••••••••••••••••••••   |                             |             |
|----------------------------|----------------------------------------------------|----------------------------|------------------------------------------|-----------------------------|-------------|
| 🗙 Dispositivos 🗸           | iSolarCloud IEC10 MODBUS Po                        | ortal de terceiros Echonet |                                          |                             |             |
| 👖 Controle de potência 🛛 🔫 | Por favor, selecione um site do servidor           | Porta de par               | Interruptor                              |                             | 4           |
| Oados históricos           | app.isolarcloud.com                                | 16668                      |                                          | 0                           |             |
| Sistema                    | MODBUS Portal de terceiros Echonet                 | ×                          |                                          |                             |             |
| Info. de Exec.             | do servidor<br>Por favor, selecione um site do ser |                            | iSolarCloud IEC104 MODBUS                | Portal de terceiros Echonet |             |
| Manutenção do<br>sistema   | Servidor chinês                                    |                            | Por favor, selecione um site do servidor | Porta de par                | Interruptor |
| Manutenção remota          | Servidor internacional<br>Servidor Europeu         |                            | Servidor internacional                   | 16668                       |             |
| Exportação de mensagem     | iSolarCloud da Austrália                           |                            |                                          |                             |             |
| Horário do sistema         | Ativar o silêncio à noite                          |                            | Desl                                     | igue o switch,              | aguarde     |
| Configuração de            | Horârio de inicio<br>Insira                        |                            | 10s e                                    | e ligue-o novai             | mente       |
|                            | Horário de término                                 |                            |                                          |                             |             |
|                            |                                                    |                            |                                          |                             |             |
| MPLC                       | Salvar                                             | •                          |                                          |                             |             |

### 6 – Se necessário, acesse habilite o DHCP

| Logger1000                        | Ξ       |                                               |             | O ▲ 0               | ʔ Ajuda 🔹 🌣 Data Log | ger 🌐 Portbrazil | Lusuários de operação e | manutenção |
|-----------------------------------|---------|-----------------------------------------------|-------------|---------------------|----------------------|------------------|-------------------------|------------|
| Horário do sistema                |         |                                               |             |                     |                      |                  |                         |            |
| Configuração de<br>encaminhamento | 1 Porta | Obter as<br>configurações de IP               | Endereco IP | Máscara de sub-rede | Gateway padrão       | DNS1             | DNS2                    |            |
| Parâmetro de porta 🔺              |         | (DHCP)<br>automaticamente                     |             |                     |                      |                  |                         |            |
| RS485<br>EyeW485                  | ETH1    | <ul><li>Ligado</li><li>Desabilitado</li></ul> | 3.12.12.12  | 255.255.255.0       | 12.12.12.1           | 1.2.4.8          | 8.8.8.8                 | Ë          |
| Ethernet                          | 2       |                                               |             |                     |                      |                  |                         |            |

7 – Volte para o assistente de configuração e verifique se a manutenção remota foi habilitada no servidor internacional

| Assistente de configuração           |                             |                                            |             | × |
|--------------------------------------|-----------------------------|--------------------------------------------|-------------|---|
| <b>~</b>                             | 🖌                           | 🖌                                          | 4           |   |
| Configuração da rede                 | Depuração da conexão à rede | Criar estação de energia                   | Visão Geral |   |
| WLAN                                 |                             | Connectado                                 |             | • |
| Ethernet                             |                             | Não conectado                              |             |   |
| Manutenção remota                    |                             |                                            |             |   |
| Por favor, selecione um site do serv | vidor                       | Servidor internacional                     |             | U |
| Manutenção remota                    |                             | Abrir (Acesse o endereço URL: rm.isolarclo | ud.com C 5  | ; |
|                                      |                             |                                            |             |   |
|                                      |                             |                                            |             |   |

## 8 – Verifique através da planta criada no iSolarCloud se é possível acessar o Logger1000B remotamente

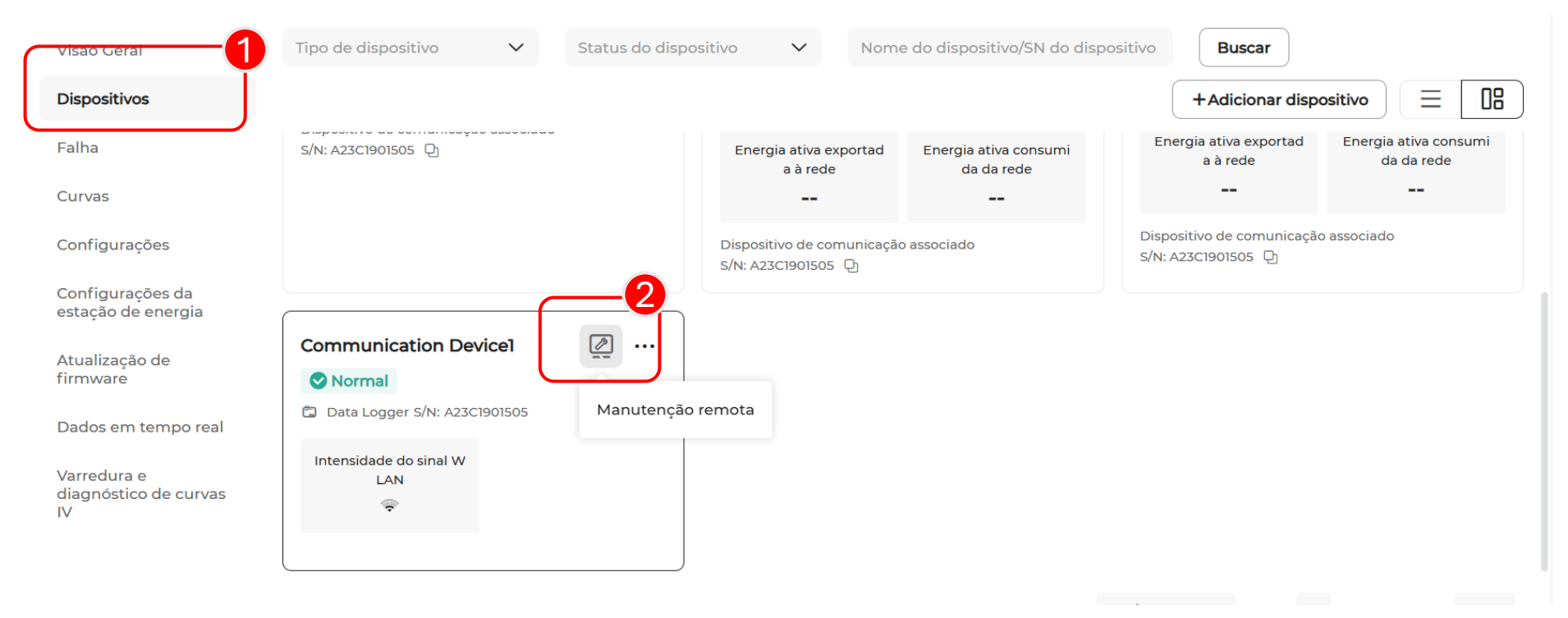

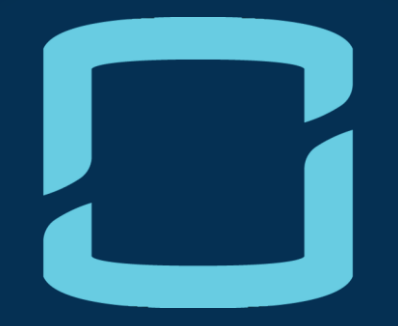

## **MEDIDOR DE ENERGIA**

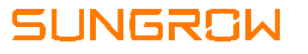

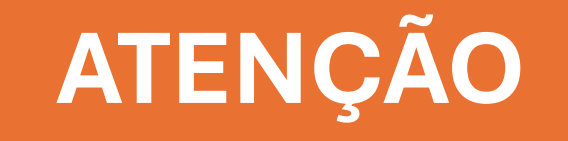

#### Antes de conectar o medidor de energia ao Logger1000B:

- O Logger1000B apenas recebe dados do medidor de energia, sendo a instalação e parametrização do sistema de medição de responsabilidade do usuário.
- Em caso de utilização de TCs (transformadores de corrente) e/ou TPs (transformadores de potencial), verifique se foram corretamente dimensionados e se estão devidamente instalados de acordo com a sequência de fases descrita no medidor.
- É imprescindível que as leituras do medidor sejam validadas através de um voltímetro/amperímetro externo antes da conexão do dispositivo ao Logger1000B.

1 – Instale o medidor no padrão de entrada da unidade consumidora e conecte-o via RS485 a uma das portas COM do Logger1000B

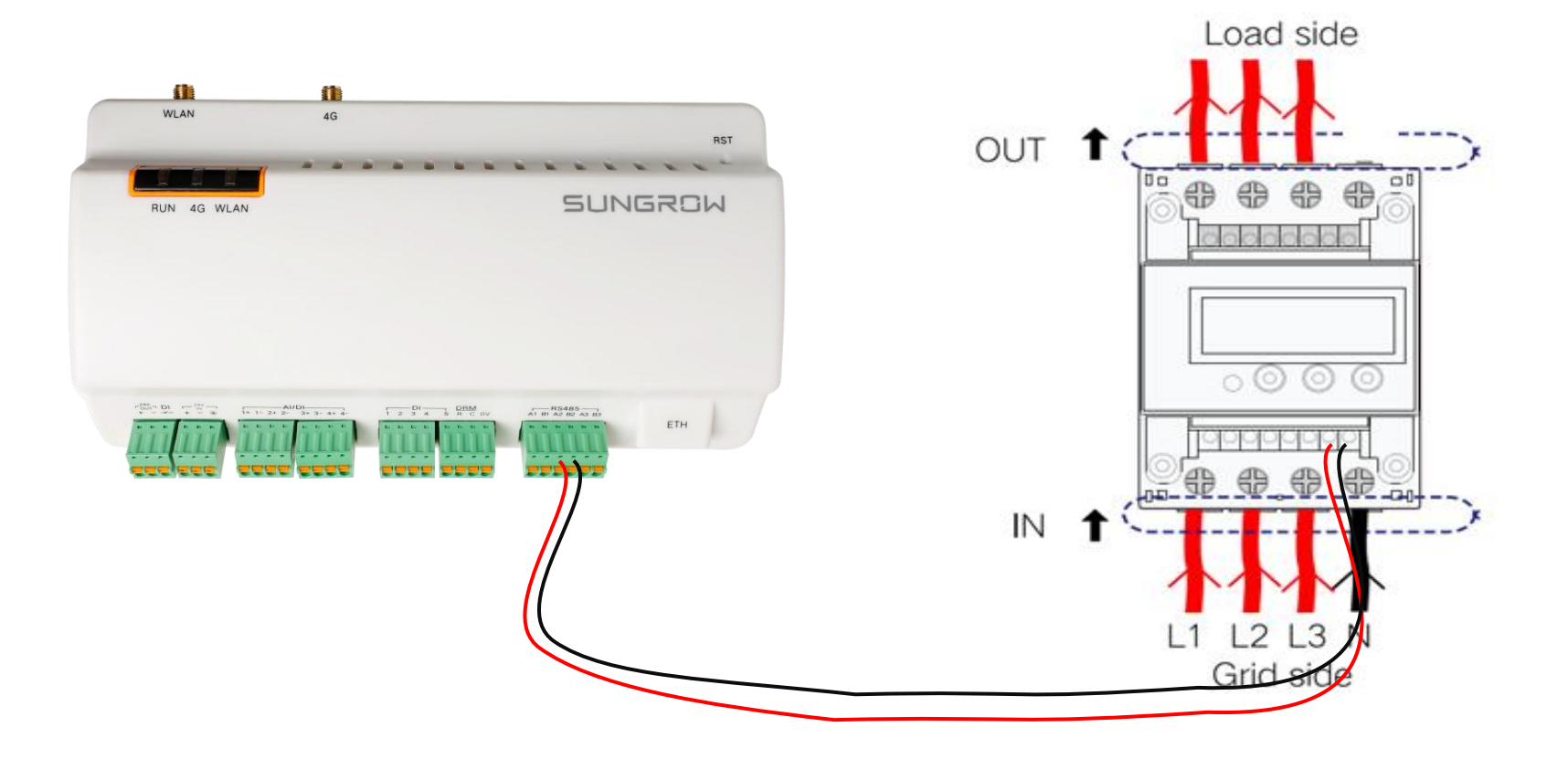

#### SUNGROW

#### 2 – Adicione o medidor

| Logger1000                                                             |                     |                       |                     |
|------------------------------------------------------------------------|---------------------|-----------------------|---------------------|
| 📲 Visão Geral 🛛 👻                                                      | Pesquisa automatica | Adicionar dispositivo | 2                   |
| <ul> <li>Monitoramento de dispositivo</li> <li>Dispositivos</li> </ul> | N°                  | SN                    | Nome do dispositivo |
| <b>1</b>                                                               | 1                   | A2451817311           | SG75CX-P2(COM3-001) |
| Lista de dispositivos                                                  | 2                   |                       | EZ(COM1-002)        |
| Atualização de<br>firmware                                             |                     |                       |                     |

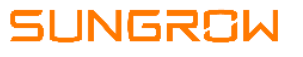

#### 2 – Adicione o medidor

| ositivo  |                                                                                                    | Adicionar dispositivo ×                                                                                                    | tivo | Adicionar dispositivo $	imes$                                                                                                    |
|----------|----------------------------------------------------------------------------------------------------|----------------------------------------------------------------------------------------------------|------|----------------------------------------------------------------------------------------------------|
| xositive | Adicionar dispositivo<br>Tipo de dispositivo<br>Selecione<br>Sensor meteorológico<br>Estação meteorológica<br>Geral<br>Medidor de energia<br>Registrador SUNGROW<br>Transformador tipo caixa<br>Eixo de monitoramento | Adicionar dispositivo Tipo de dispositivo Medidor de energia Tipo de acesso Selecione Selecione o tipo de medidor de energio de acerto com a localização real da conexão Medidor de gateway | 11   | Additional dispositivo × Tipo de dispositivo Medidor de energia   Tipo de acesso Medidor de gateway Interface Por favor selecione a porta Por favor selecione a porta COM1 Selecione a porta em que o medidor NET foi conectado |
|          |                                                                                                    |                                                                                                    | d.   |                                                                                                    |

#### 2 – Adicione o medidor

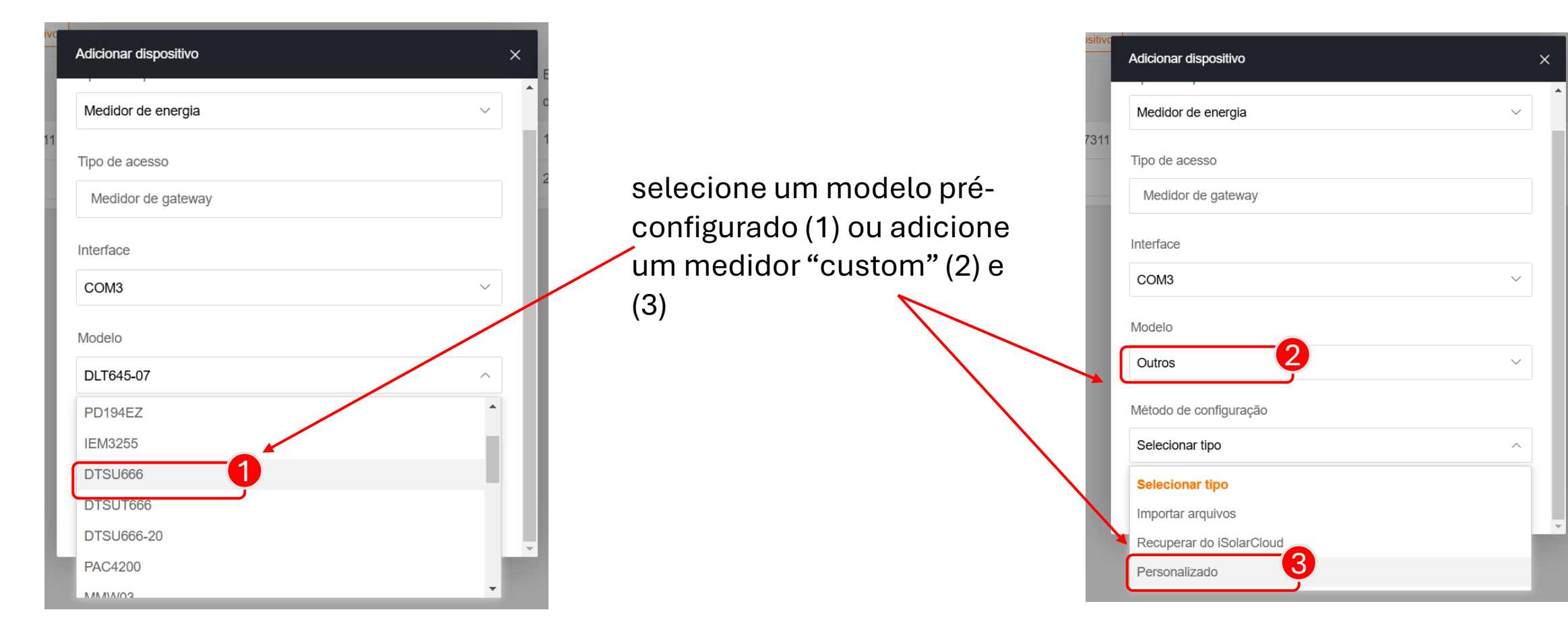

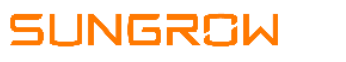

#### 3 – Configure o medidor

| ÷   |                   |                       |                     | 😣 0 🔥 0   | ) ? Ajuda                                        | Oata Logger               | Portbrazil   | Lusuários de ope      | ração e manutenção      |
|-----|-------------------|-----------------------|---------------------|-----------|--------------------------------------------------|---------------------------|--------------|-----------------------|-------------------------|
| Pes | squisa automatica | Adicionar dispositivo |                     |           |                                                  |                           |              |                       | Excluir                 |
|     | N°                | SN                    | Nome do dispositivo | Modelo    | Interface 🌲                                      | Endereço do dispositivo 🜲 | ID do Modbus | Estado do comunicador | Operação                |
|     | 1                 | A2451817311           | SG75CX-P2(COM3-001) | SG75CX-P2 | COM3                                             | 1                         | 3            | с <sub>о</sub>        | •                       |
|     | 2                 |                       | EZ(COM1-002)        | EZ        | COM1                                             | 2                         | 5            | <b>~</b> %            | <b>O</b> 7 <sup>+</sup> |
|     |                   |                       |                     |           |                                                  |                           |              |                       |                         |
| 0.0 | lo verde in       |                       | o medidor foi       |           |                                                  |                           | /            |                       |                         |
| 0.6 | IO VEIUE II       | iuica que c           |                     |           | Clicar neste ícone para acessar os registradores |                           |              |                       |                         |

reconhecido pelo Logger

Clicar neste ícone para acessar os registradores e configurar a leitura (1)

Caso o ícone não apareça, volte uma etapa e adicione o medidor como "personalizado"

### 3 – Configure o medidor

| Configu      | ırar poı            | nto de medição                                |                                         |                   |        |             |        |                       |                 |                                           |                     | ×           |
|--------------|---------------------|-----------------------------------------------|-----------------------------------------|-------------------|--------|-------------|--------|-----------------------|-----------------|-------------------------------------------|---------------------|-------------|
|              |                     |                                               |                                         |                   |        |             |        |                       |                 |                                           | Leitura de volta    | delo        |
|              | N°                  | Nome do ponto de<br>medição                   | ID Modbus do<br>dispositivo 🌲           | Tipo de re        | gistro | Tipo de dad | OS     | Ler tipo              |                 | Coeficiente                               | Valor de releitura  | Unida<br>de |
| $\checkmark$ | 1                   | Tensão da Fase A                              | 0                                       | 0x3               | $\sim$ | FLOAT       | $\sim$ | Contínuo              | $\sim$          | 1.0                                       |                     | V           |
| $\checkmark$ | 2                   | Tensão da fase B                              | 20                                      | 0x3               | $\sim$ | FLOAT       | $\sim$ | Contínuo              | $\sim$          | 1.0                                       |                     | V           |
| $\checkmark$ | 3                   | Tensão da fase C                              | 40                                      | 0x3               | $\sim$ | FLOAT       | $\sim$ | Contínuo              | $\sim$          | 1.0                                       |                     | V           |
| $\checkmark$ | 4                   | Tensão de linha A-B                           | 2                                       | 0x3               | $\sim$ | FLOAT       | $\sim$ | Contínuo              | $\sim$          | 1.0                                       |                     | V           |
| $\checkmark$ | 5                   | Tensão de linha B-C                           | 22                                      | 0x3               | $\sim$ | FLOAT       | $\sim$ | Contínuo              | $\sim$          | 1.0                                       |                     | V           |
| \<br>e<br>f  | /eri<br>estâ<br>abr | ficar se endo<br>ão corretos,<br>ricante do m | ereços dos<br>de acordo c<br>edidor (1) | registra<br>com o | dore   | S           | (<br>r | Clicar er<br>equisita | n "Le<br>ir dao | eitura de vol <sup>.</sup><br>dos do medi | ta" para<br>dor (2) | r Confirmar |

### 3 – Configure o medidor

|   |     |                             |                            |                  |               |            |             | Leitura de volta Salvar mode | lo 📑  |
|---|-----|-----------------------------|----------------------------|------------------|---------------|------------|-------------|------------------------------|-------|
|   | N   | Nome do ponto de<br>medição | ID Modbus do dispositivo 🌲 | Tipo de registro | Tipo de dados | Ler tipo   | Coeficiente | Valor de releitura           | Unida |
| ~ | ] 1 | Tensão da Fase A            | 0                          | 0x3 ~            | FLOAT ~       | Contínuo ~ | 1.0         | 124.4709930419921<br>88      | v     |
| ~ | ] 2 | Tensão da fase B            | 20                         | 0x3 ~            | FLOAT ~       | Contínuo ~ | 1.0         | 124.9010009765625<br>0       | V     |
| ~ | ] 3 | Tensão da fase C            | 40                         | 0x3 ~            | FLOAT ~       | Contínuo ~ | 1.0         | 124.6479949951171<br>88      | V     |
| ~ | 4   | Tensão de linha A-B         | 2                          | 0x3 ~            | FLOAT ~       | Contínuo 🗸 | 1.0         | 215.4819946289062            | v     |

Compare os valores lidos com os valores exibidos no display do medidor (1) e, caso necessário, ajuste a ordem de grandeza dos coeficientes de cada registrador (2). Após o ajuste, clique em "confirmar" (3)

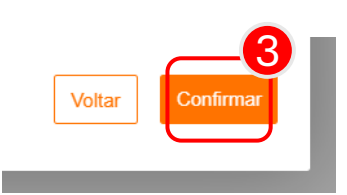

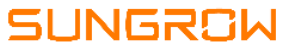

### 3 – Configure o medidor (TCs e TPs)

| Logger1000                 | ☲                   |                                   | <b>⊗</b> 0 <u>∧</u> 0 ( | Ajuda 🌼 Data Logger   | Portbrazil Usuários de operação e manutenção |
|----------------------------|---------------------|-----------------------------------|-------------------------|-----------------------|----------------------------------------------|
| 🔡 Visão Geral              | Todos               | Valores em tempo real Parâ        | metros iniciais         |                       |                                              |
| Monitoramento de           | SG75CX-P2(COM3-001) |                                   |                         |                       | Configurações                                |
|                            | EZ(COM1-002)        |                                   |                         |                       | Comigurações                                 |
| X Dispositivos             |                     | Nome do parâmetro                 |                         | Valor atual           | <u>3</u>                                     |
| Lista de dispositivos      |                     | Rácio de transformação de PT      |                         | 1                     |                                              |
| Atualização de<br>firmware |                     | Rácio de transformação de CT      |                         | 1                     |                                              |
| Log de inversor            |                     | Ativar polaridade invertida do me | didor elétrico          | 🔵 Ligado 	 Desabilita | do                                           |

Caso esteja utilizando TCs e TPs, é possível configurar os coeficientes de transformação no Logger1000B (3)

Se as leituras de potência estiverem invertidas, é possível corrigi-las através do botão de inversão de polaridade (3)

#### 4 – Verificação das leituras

| Logger1000                       | Ē                     | 😣 0 🛕 0 🕜 Ajuda 💠 Data Logger 🌐 Portbrazil 🙎 Usuários de operação e manutenção |
|----------------------------------|-----------------------|--------------------------------------------------------------------------------|
| 😫 Visão Geral                    | Todos ~               | Valores em tempo real Parâmetros iniciais                                      |
| Monitoramento de     dispositivo | • SG75CX-P2(COM3-001) | Nome do parâmetro Valores em tempo real (unic.4)                               |
| 🗙 Dispositivos 🙎                 |                       | Tensão da Fase A 126.9 V                                                       |
| 🕇 Controle de potência 🔻         |                       | Tensão da fase B     126.7 V       Tensão da fase C     127.0 V                |
| 🕔 Dados históricos 🛛 👻           |                       | Tensão de linha A-B 219.2 V                                                    |
| 🗢 Sistema 🗸 👻                    |                       | Tensão de linha B-C 219.8 V                                                    |
| <ul> <li>Sobre</li> </ul>        |                       | Tensão de linha C-A     220.5 V                                                |
|                                  |                       | Corrente da fase A 112.148 A                                                   |
|                                  |                       | Corrente da fase B 126.088 A                                                   |

Se as leituras estiverem incorretas, verifique a sessão "Quais problemas podem ocorrer?" ao final deste documento

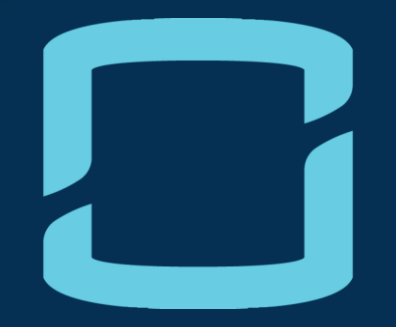

## MALHA DE CONTROLE

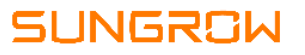

### 1 – Controle de potência ativa

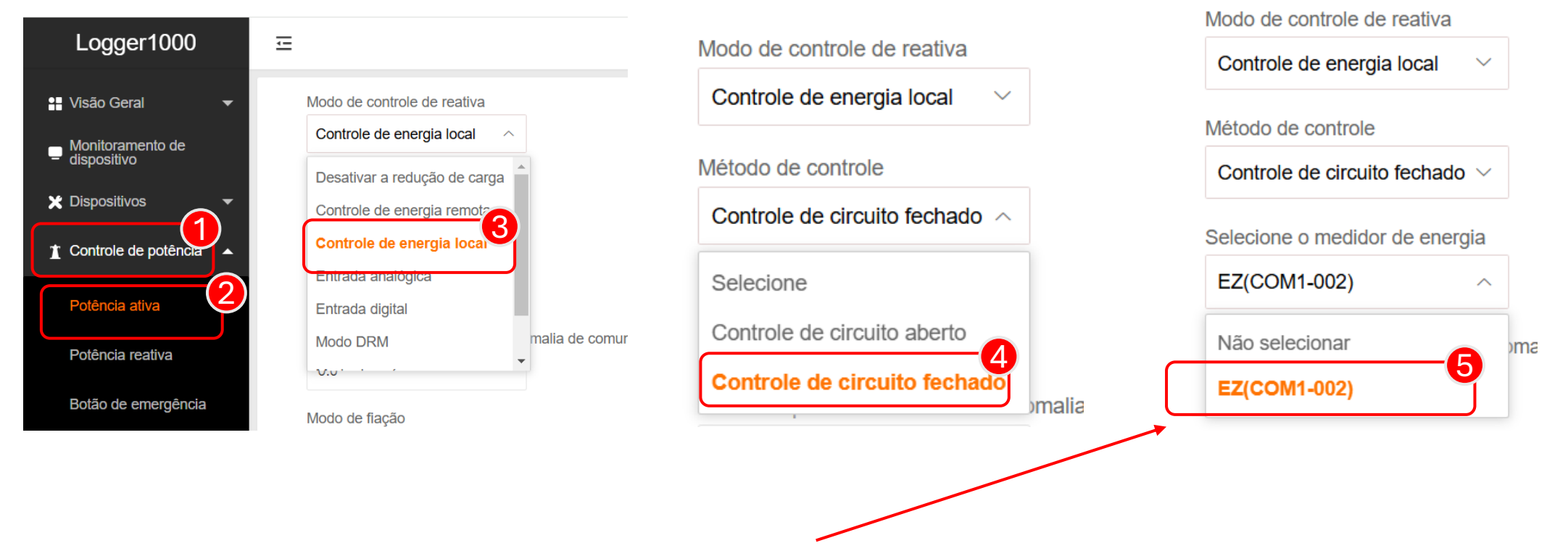

Certifique-se de que a porta COM selecionada seja de fato a porta em que o medidor está conectado

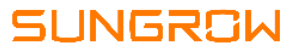

### 1 – Controle de potência ativa

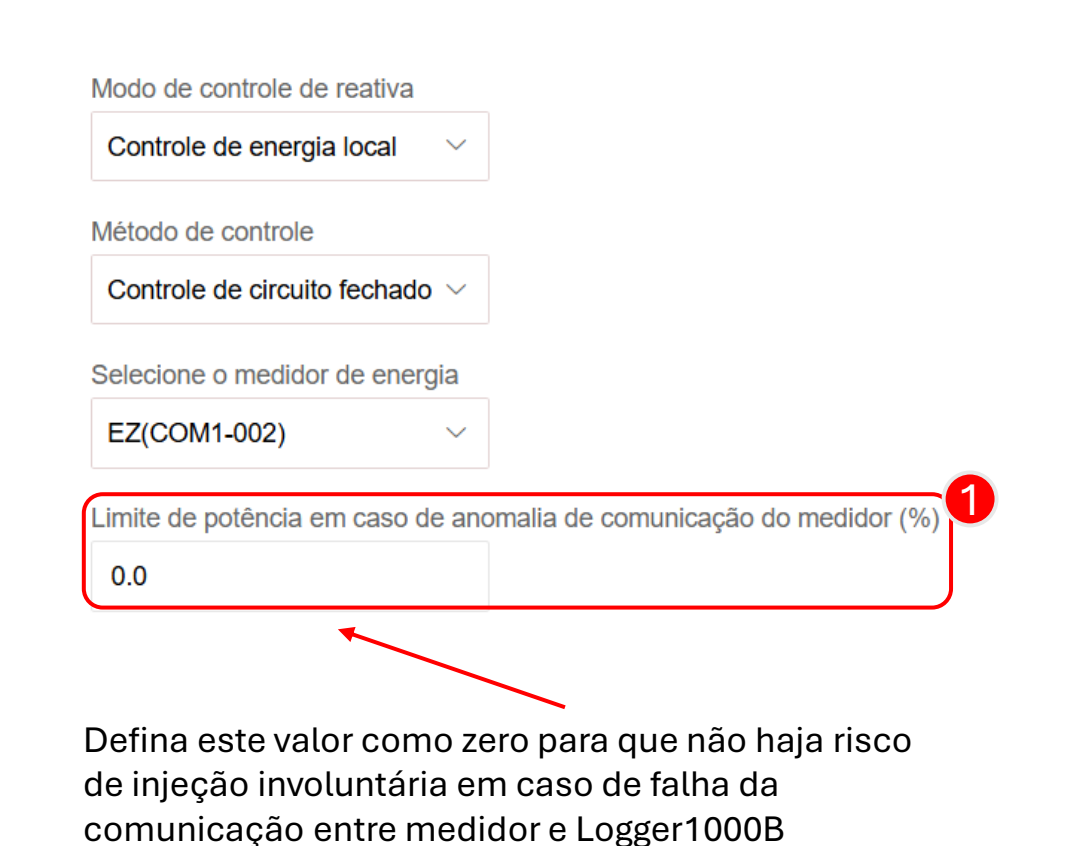

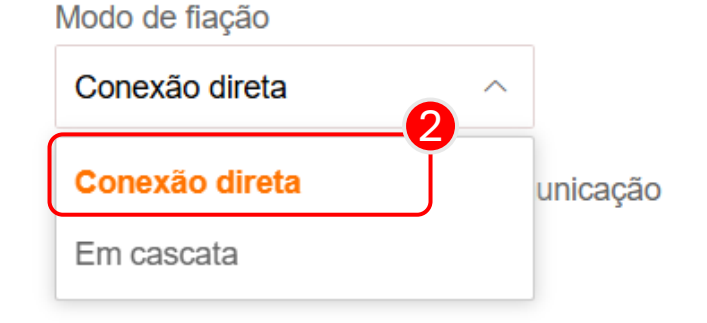

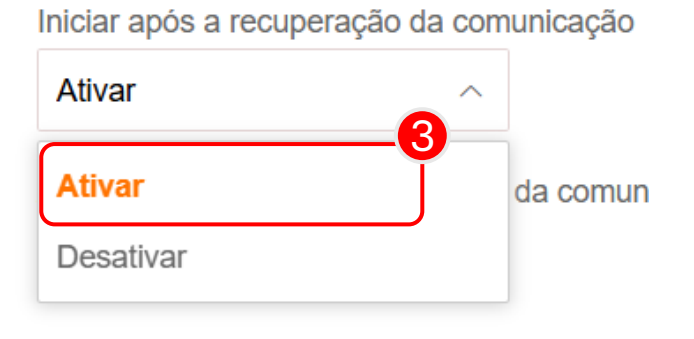

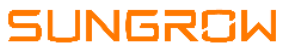

#### 1 – Controle de potência ativa

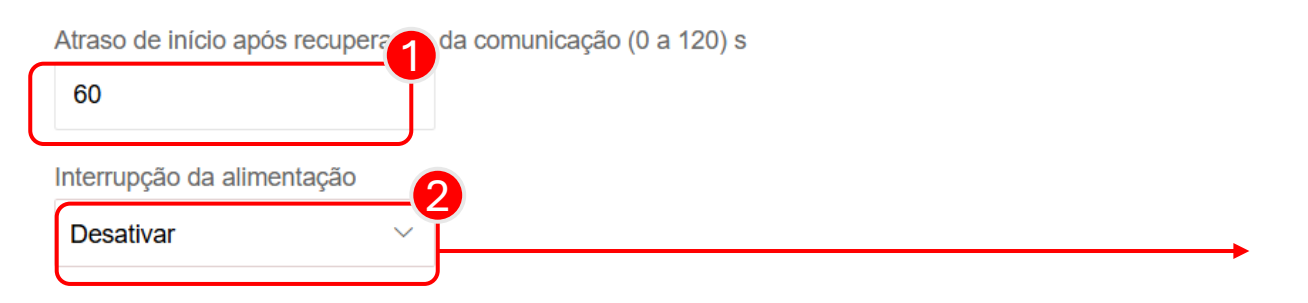

Modo de controle de alimentação

Controle de energia ativo tol

Controle de energia ativo total

າຣ)

Controle de energia ativo de fase dividida

**Ativar:** os inversores são desligados instantaneamente caso haja detecção de injeção na rede.

**Desativar:** os inversores não são desligados instantaneamente caso haja detecção de injeção na rede.

**Controle total:** controla a potência exportada a partir da soma das potências de cada fase. Uma das fases pode injetar potência, desde que o total líquido entre as fases seja zero

**Controle fase dividida:** nenhuma das fases pode exportar potência. A potência é limitada para que na fase de menor carga não haja exportação.

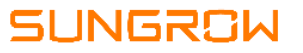

#### 1 – Controle de potência ativa

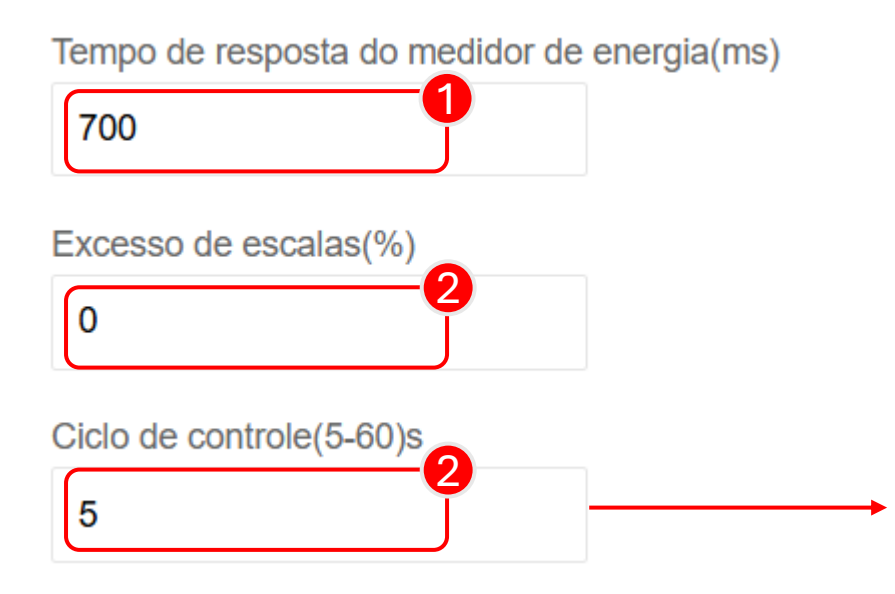

### O tempo mínimo para atuação da malha de controle é de 5s.

Verifique com a concessionária de energia se este ciclo de controle é compatível com a temporização das proteções instaladas

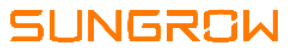

### 1 – Controle de potência ativa

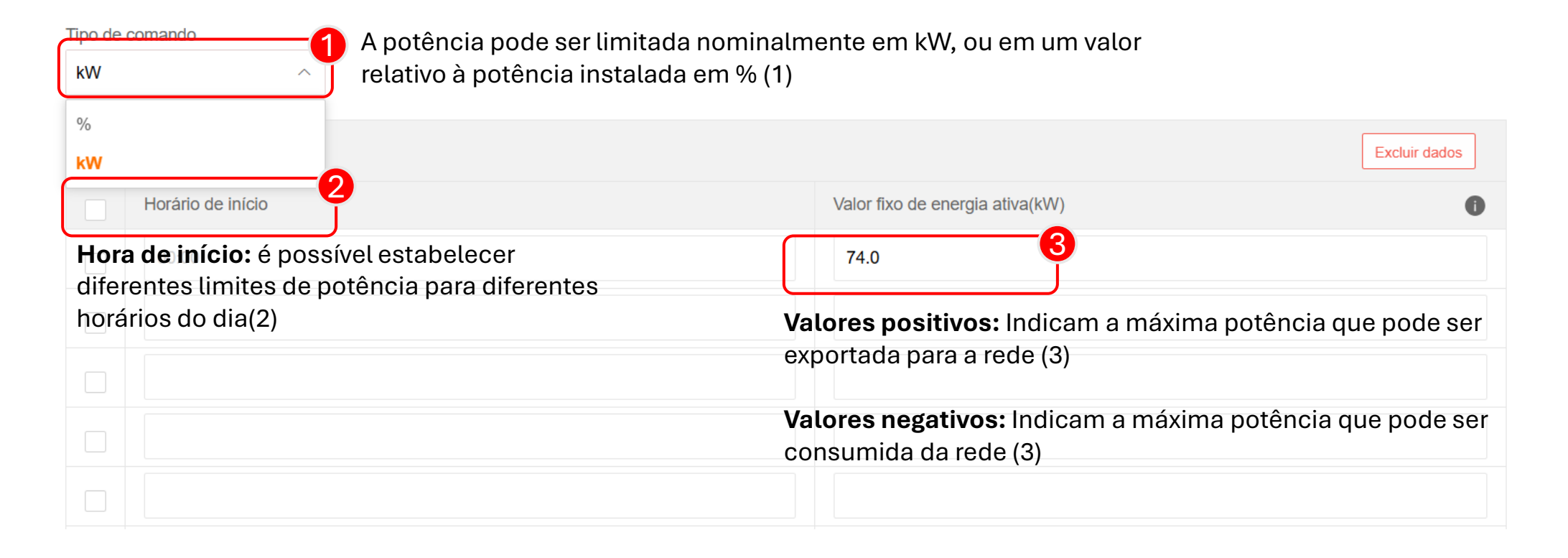

# RESOLUÇÃO DE PROBLEMAS

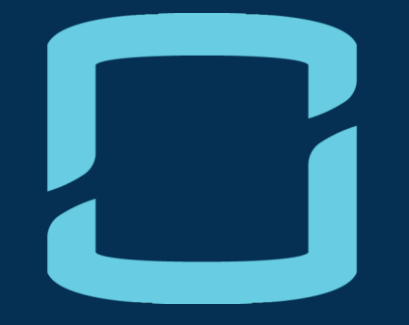

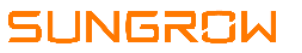

#### 1 – Inconsistência nas medições

Problema típico quando se utiliza TCs. O medidor realiza uma multiplicação fasorial para calcular a potência por fase. Se o TC da fase B estiver conectado erroneamente à fase A, a potência lida será negativa:

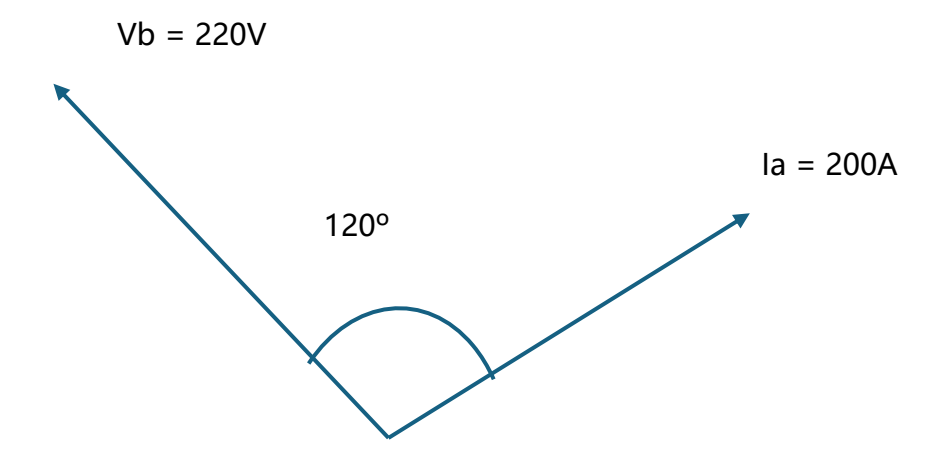

Leitura incorreta do medidor: Pb = V \* I \* cos120° Pb = 220 \* 200 \* (-0,5) = -22kW

Para um sistema equilibrado, o valor correto seria: Pb = Vb \* lb \* cos0° = 44kW

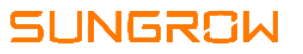

### 1 – Inconsistência nas medições

Verifique se os TCs estão conectados às fases corretas e <mark>compare as leituras do medidor às de um alicate</mark> amperímetro. Após a correção das fases dos TCs, volte à etapa anterior e verifique os coeficientes de cada registrador e coeficientes de transformação do medidor

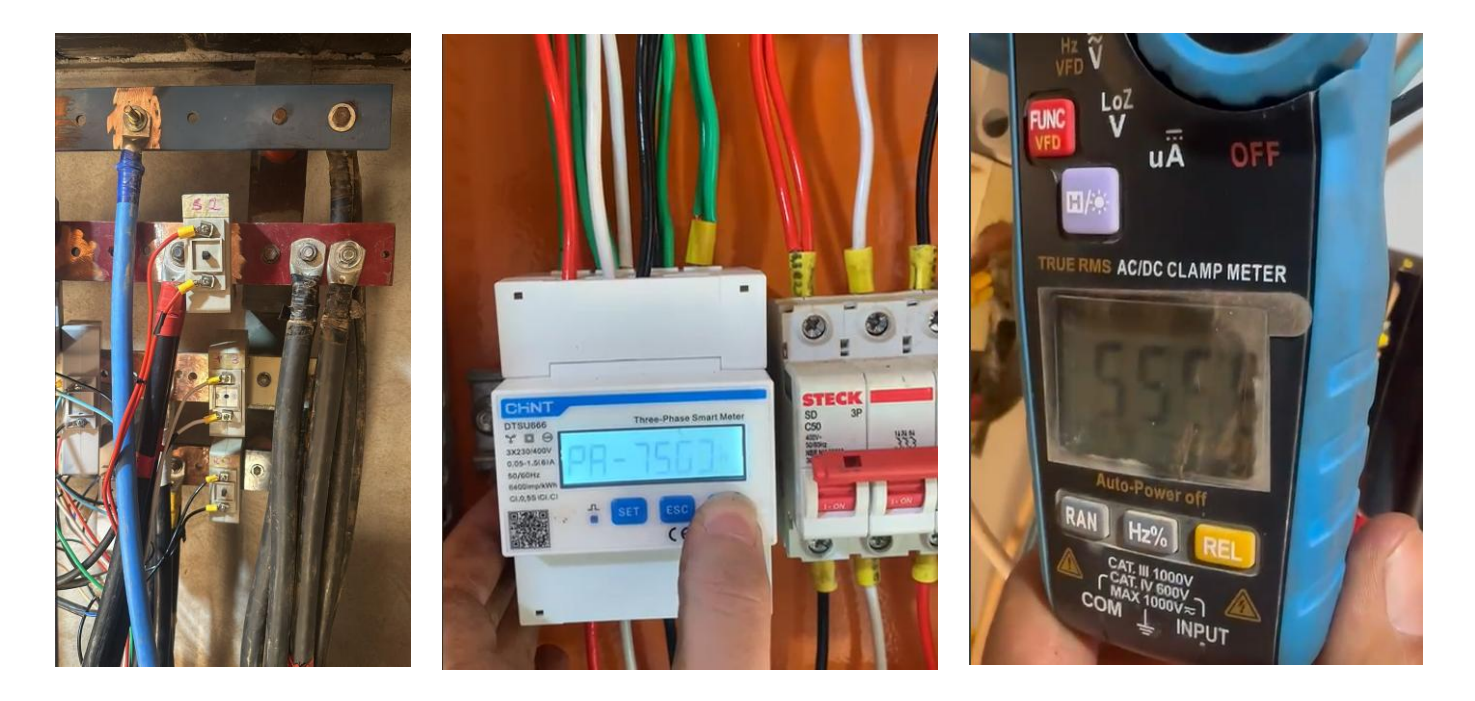

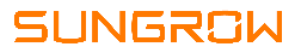

2 – Injeção involuntária

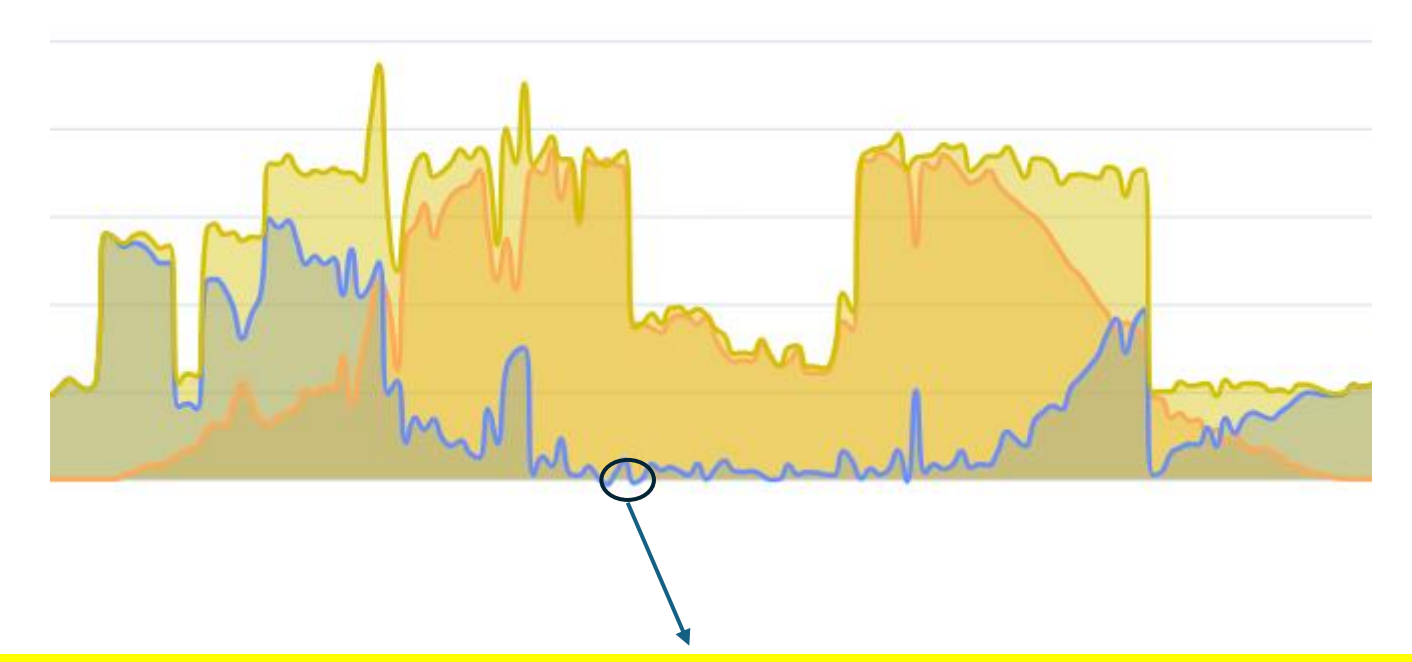

A malha de controle do Logger leva 5s para processar a leitura do medidor e enviar o comando para ajuste da potência dos inversores. Há situações onde pode ocorrer uma breve injeção de potência na rede, especialmente em caso de variações bruscas na carga

#### SUNGROW

#### 2 – Injeção involuntária

|                                                                | , and a second second                 |                           | (meregenaşar carmışa                            |                                                |
|----------------------------------------------------------------|---------------------------------------|---------------------------|-------------------------------------------------|------------------------------------------------|
|                                                                |                                       |                           | Potência Instalad                               | la                                             |
| Elemento                                                       |                                       | Menor ou<br>igual a 75 kW | Maior que 75 kW e<br>menor ou igual a 500<br>kW | Maior que 500 kW e<br>menor ou igual a 5<br>MW |
| Acoplamento <sup>(1)</sup>                                     |                                       | Não                       | Sim                                             | Sim                                            |
| Seccionamento (2)                                              |                                       | Sim                       | Sim                                             | Sim                                            |
| Interrupção (3)(4)                                             |                                       | Sim                       | Sim                                             | Sim                                            |
| Proteção <sup>(5)</sup>                                        |                                       | Sim                       | Sim                                             | Sim                                            |
| Medição <sup>(6)</sup>                                         | Sistema de<br>Medição<br>Bidirecional | Medidor 4 Quadrantes      | Medidor 4<br>Quadrantes                         |                                                |
| Função Proteção                                                | Cód. ANSI                             |                           |                                                 |                                                |
| Sub e Sobretensão                                              | 27 / 59 / 59N                         | Sim                       | Sim                                             | Sim                                            |
| Sub e Sobrefrequência                                          | 81O/ 81U                              | Sim                       | Sim                                             | Sim                                            |
| Contra desequilíbrio de corrente entre fases                   | 46                                    | Sim                       | Sim                                             | Sim                                            |
| Contra reversão e desequilíbrio de tensão                      | 47                                    | Não                       | Sim                                             | Sim                                            |
| Contra curto-circuito                                          | 50/50N                                | Sim <sup>(7)</sup>        | Sim                                             | Sim                                            |
| Seletiva contra curto-circuito                                 | 51/51N                                | Sim <sup>(7)</sup>        | Sim                                             | Sim                                            |
| Perda de rede (proteção anti-<br>ilhamento) <sup>(8) (9)</sup> | 78(11)                                | Sim                       | Sim                                             | Sim                                            |
| Verificação de sincronismo                                     | 25                                    | Sim                       | Sim                                             | Sim                                            |
| Espera de tempo de reconexão (10)                              | 62                                    | Sim                       | Sim                                             | Sim                                            |
| Direcional Contra Curto-Circuito (11)                          | 67/67N                                | Não                       | Sim                                             | Sim                                            |
| Direcional de Potência                                         | 32                                    | Não                       | Sim                                             | Sim                                            |

Tabela 13- Requisitos Mínimos em Função da Potência Instalada (microgeração ou minigeração)

A depender da temporização do relé 32, a injeção involuntária pode provocar acionamento do disjuntor geral e a desconexão completa da instalação.

É **FUNDAMENTAL** que clientes conheçam a temporização de seus relés e informem às concessionárias a presença do sistema FV operando em grid-zero. Pode ser necessário negociar uma nova temporização, que suporte os limites do Logger1000B

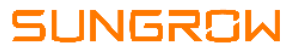

### 2 – Injeção involuntária

| Tipo de comando          | 1         |
|--------------------------|-----------|
| %                        | ~         |
| Método de limitação de e | entrada O |
| Potência nominal         | ~ ]       |

|                   | Excluir dados |
|-------------------|---------------|
| Horário de início | Porcentagem   |
| 00:00             | -10           |
| 1                 |               |
|                   |               |

**Em casos persistentes de injeção involuntária:** configure a malha de controle para que haja uma sobra entre a carga e a potência gerada, forçando um consumo mínimo da rede. Desta forma, é possível mitigar a injeção involuntária

### **CLEAN POWER FOR ALL**

e-mail: latam.service@sungrowamericas.com Telefone: 0800 677 6000 Whatsapp: (11) 96308 6591

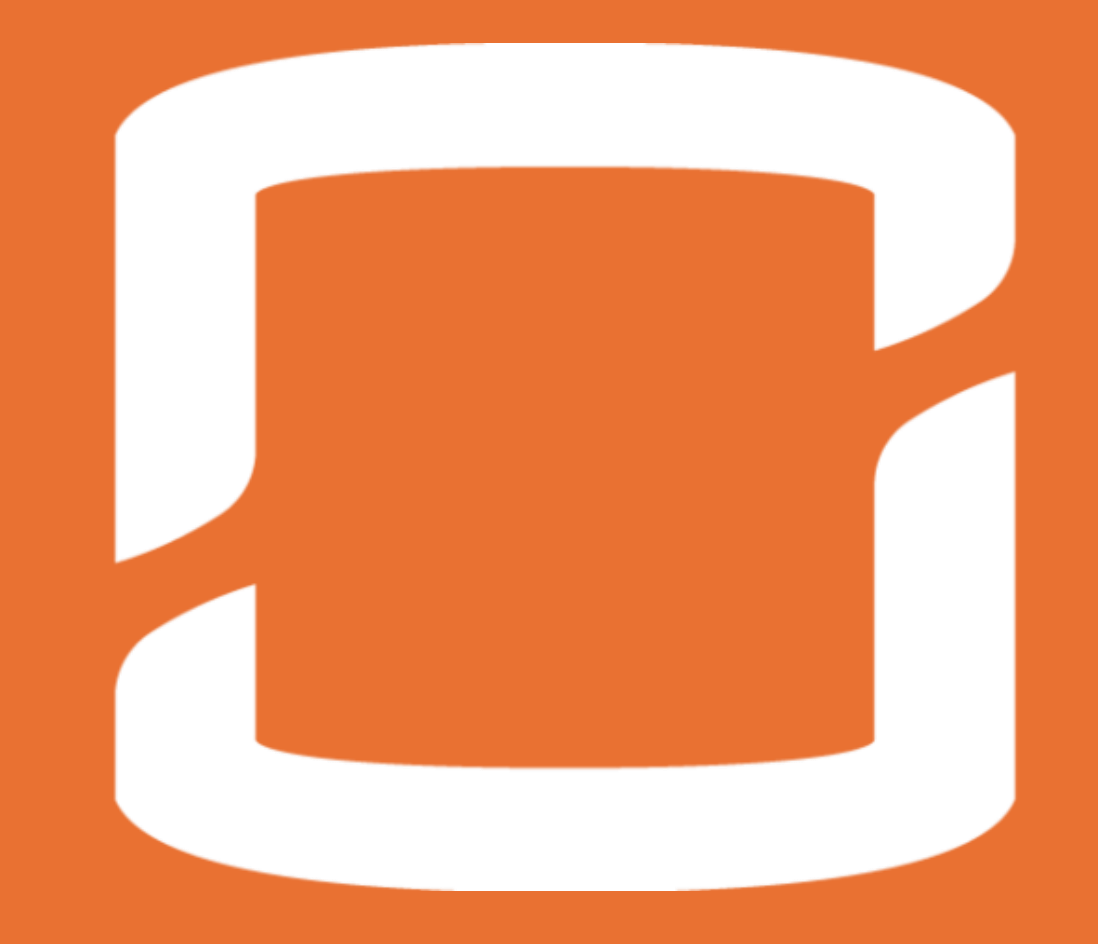